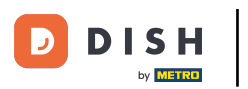

# Cliquez sur l'icône du menu.

| ≡ ріsнроs Restaurant | POSTES CO | DMMANDES EN COURS |          | ¢ |
|----------------------|-----------|-------------------|----------|---|
| Table 1              | Table 2   | Table 3           | Table 4  |   |
| Table 5              | Table 6   | Table 7           | Table 8  |   |
| Table 9              | Table 10  | Table 11          | Table 12 |   |
| Table 13             | Table 14  | Table 15          | Table 16 |   |
| Table 17             | Table 18  | Table 19          |          |   |
|                      |           |                   |          |   |

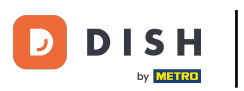

# Cliquez sur Recherche commande.

|     |                              | POSTES CO | MMANDES EN COURS |          | ¢ |
|-----|------------------------------|-----------|------------------|----------|---|
| Č   |                              | Table 2   | Table 3          | Table 4  |   |
| Man | ager Manager                 |           |                  |          |   |
| ☆   | Postes                       | Table 6   | Table 7          | Table 8  |   |
| ī   | Stock                        |           |                  |          |   |
| தி  | Recherche commande           | T ble 10  | Table 11         | Table 12 |   |
| Ð   | Gestion des services         |           |                  |          |   |
| ď   | Liens internet               | Table 14  | Table 15         | Table 16 |   |
| 0   | Imprimer rapport             |           |                  |          |   |
| ß   | TPE                          | Table 18  | Table 19         |          |   |
| ?   | Paiements inattendus         |           |                  |          |   |
| ଟ   | Tutoriels DISH POS           |           |                  |          |   |
| Ä   |                              |           |                  |          |   |
| ĝ.  | Désactiver impression ticket |           |                  |          |   |

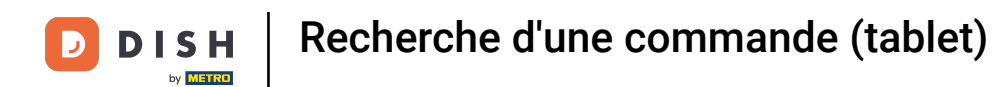

#### Cliquez sur la date de début et la date de fin pour ajuster la période de votre recherche de commande.

| E DISHPOS 9 | ) résultats         |                                     |
|-------------|---------------------|-------------------------------------|
| #164        | Table 1 / Manager   | €18,00 Temps de début :             |
| 15:22       |                     | mar 2, 2023 07:00                   |
|             |                     | Temps de fin :                      |
| #163        | Table 1 / Manager   | €18,00 mar 2, 2023 15:30            |
| 14:54       |                     | Statut de le commende               |
| #162        | Table 1 / Mananer   | COMMANDES EN CO COMMANDES TERMI.    |
| 14:48       | i abie i f managar  | Numéro de table :                   |
|             |                     |                                     |
| #160        | Table 5 / Support   | €35,50 Utilisateur :                |
| 14:03       |                     | Nom client -                        |
|             |                     | Non clent.                          |
| #161        | Table 6 / Support   | €21,50 Mode de palement :           |
| 14:03       |                     | Tous ~                              |
|             | Table 1 / Manager   | Montant total de la commande : 0 co |
| #157        | rabie i / Manager   | ¢10,00                              |
|             |                     | EFFACER                             |
| #156        | Table 101 / Support | €2,90                               |
| 10:28       |                     |                                     |

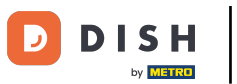

# Sélectionnez votre date de début.

| = DISH POS | 9 résultats         |     |     |     |     |         |         |          |        |         |               | Ĵ    |
|------------|---------------------|-----|-----|-----|-----|---------|---------|----------|--------|---------|---------------|------|
| #164       | Table 1 / Manager   | E   | 18, | 00  |     | Tem     | ps de d | lébut :  |        |         |               |      |
| 15:22      |                     |     |     |     |     |         | mar     | 2, 202   | 3      |         | 07:00         |      |
|            |                     | 4   |     |     | m   | aart 20 | )23     |          | •      |         |               |      |
| #163       | Table 1 / Manager   | ZON | N   | маа | DIN | WOE     | DON     | VRI      | ZAT    |         | 15:30         |      |
| 14:54      |                     | 26  |     | 27  | 28  |         | ß       |          | 4      |         |               |      |
| #162       | Table 1 / Manager   | 5   |     | 6   | 7   | ,       | -4      | .0       | 11     | COM     | IMANDES TERMI | I    |
| 14:48      | •                   | 12  |     | 13  | 14  | 15      | 16      | 17       | 18     |         |               |      |
|            |                     | 19  |     | 20  | 21  | 22      | 23      | 24       | 25     |         |               |      |
| #160       | Table 5 / Support   | 26  |     | 27  | 28  | 29      | 30      | 31       |        |         |               |      |
| 14:03      |                     |     |     |     |     | Nom     | client  | :        |        |         |               |      |
|            | Table 6 / Suggest   |     | 21  | 50  |     |         |         |          |        |         |               |      |
| #161       | Table 67 Support    |     | 21, | 50  |     | Mod     | e de pa | aiemen   | it:    |         |               |      |
|            |                     |     |     |     |     | То      | us      | ~        |        |         |               |      |
| #157       | Table 1 / Manager   | E   | 18, | 50  |     | Mont    | lant to | tal de l | a comr | mande : | 0 α           | o Eu |
| 10:32      |                     |     |     |     |     |         |         |          |        |         |               |      |
|            |                     |     |     |     |     |         | EF      | FACER    |        |         |               |      |
| #156       | Table 101 / Support |     | €2, | 90  |     |         |         |          |        |         |               |      |
| 10:28      |                     |     |     |     |     |         |         |          |        |         |               |      |

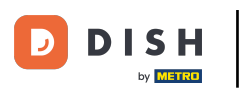

#### Cliquez sur la zone en surbrillance et sélectionnez votre date de fin.

| = DISHPOS | 11 résultats      |     |     |     |          |            |        |      | ¢               |
|-----------|-------------------|-----|-----|-----|----------|------------|--------|------|-----------------|
| #166      | Table 5 / Manager | €40 | ,00 | 1   | Temps    | de débu    | t:     |      |                 |
| 16:53     | -                 |     |     |     |          | mar 2, 2   | 023    |      | 07:00           |
|           |                   |     |     |     | Temps    | de fin :   |        |      |                 |
| #165      | Table 1 / Manager | 67  | ,15 |     |          | mar 2, 2   | 023    |      | 17:00           |
| 15:50     |                   |     |     | m   | aart 202 | 3          |        | Þ    |                 |
| #164      | Table 1 / Manager | ZON | МАА | DIN | WOE      | DON VI     | રા 2   | ZAT  | COMMANDES TERMI |
| 15:22     |                   | 26  | 27  | 28  | 1        | 2 3        | 1      | 4    |                 |
|           |                   | 5   | 6   | 7   | 8        | 9 1        | 0      | 11   |                 |
| #163      | Table 1 / Manager | 12  | 13  | 14  | 15       | 16 1       | 7      | 18   |                 |
| 14:54     |                   | 19  | 20  | 21  | 22       | 23 2       | 4      | 25   |                 |
|           |                   | 26  | 27  | 28  | 29       | 30 3       | 1      |      |                 |
| #162      | Table 1 / Manager |     |     |     |          |            |        |      |                 |
| 14:48     |                   |     |     |     | Tou      | S          | ~      |      |                 |
|           | Table 5 / Support | £95 | 50  |     | Monta    | nt total d | e la c | :omm | ande: 0 co Eu   |
| #160      | Table 37 Support  | 633 | ,50 |     | •        |            |        |      | •               |
|           |                   |     |     |     |          | EFFAC      | ER     |      |                 |
| #161      | Table 6 / Support | €21 | ,50 |     |          |            |        |      |                 |
| 14:03     |                   |     |     |     |          |            |        |      |                 |

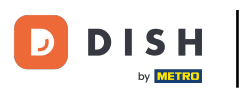

En cliquant sur COMMANDES EN CO... ou COMMANDES TERMI..., vous pouvez filtrer davantage votre recherche.

| E DISHPOS 1          | 1 résultats       |                                            |
|----------------------|-------------------|--------------------------------------------|
| #166                 | Table 5 / Manager | €40,00 Temps de début :                    |
| 16:53                |                   | mar 2, 2023 07:00                          |
|                      |                   | Temps de fin :                             |
| #165                 | Table 1 / Manager | €7,15 mar 2, 2023 17:00                    |
| 15:50                |                   | Statut de la commande                      |
|                      | Table 1 / Manager | COMMANDES EN CO COMMANDES TERMI            |
| #164<br>15:22        | rabie i / Manager | Numero de table :                          |
| #163                 | Table 1 / Manager | €18,00 Utilisateur :                       |
| 14:54                |                   | Nom client :                               |
| #162                 | Table 1 / Manager | €18,00 Mode de paiement :                  |
| 14:48                |                   | Tous ~                                     |
| #160                 | Table 5 / Support | €35,50 Montant total de la commande : 0 co |
| 14:03                |                   | •                                          |
|                      |                   | EFFACER                                    |
| <b>#161</b><br>14:03 | Table 6 / Support | €21,50                                     |

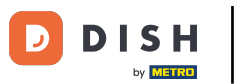

### Cliquez sur le champ de texte Numéro de table : pour ajouter un numéro de table.

| E DISHPOS 1 | 1 résultats       | ÷                                            |
|-------------|-------------------|----------------------------------------------|
| #166        | Table 5 / Manager | €40,00 Temps de début :                      |
| 16:53       |                   | mar 2, 2023 07:00                            |
|             |                   | Temps de fin :                               |
| #165        | Table 1 / Manager | €7,15 mar 2, 2023 17:00                      |
| 15:50       |                   | Statut de la commande                        |
| #164        | Table 1 / Manager | €18,00 COMMANDES EN CO COMMANDES TERMI       |
| 15:22       | -                 | Numéro de table :                            |
|             |                   |                                              |
| #163        | Table 1 / Manager | €18,00 Constitute .                          |
| 14:54       |                   | Nom client :                                 |
| #162        | Table 1 / Manager | €18.00                                       |
| 14:48       | ·                 | Mode de paiement :                           |
|             |                   | 1005 ~                                       |
| #160        | Table 5 / Support | €35,50 Montant total de la commande : 0 œ Eu |
| 14:03       |                   |                                              |
|             | Table 6 / Current | EFFACER                                      |
| #161        | rable 67 Support  | £21,50                                       |

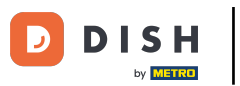

### Cliquez sur le champ de texte Utilisateur pour affiner davantage votre recherche.

| ≡ <b>DISH</b> POS <b>1</b> 1 | 1 résultats                           |                                           |
|------------------------------|---------------------------------------|-------------------------------------------|
| #166                         | Table 5 / Manager                     | €40,00 Temps de début :                   |
| 16:53                        |                                       | mar 2, 2023 07:00                         |
|                              |                                       | Temps de fin :                            |
| #165                         | Table 1 / Manager                     | €7,15 mar 2, 2023 17:00                   |
| 15:50                        |                                       | Statut de la commande                     |
| #164                         | Table 1 / Manager                     | €18,00 COMMANDES EN CO COMMANDES TERM     |
| 15:22                        |                                       | Numéro de table :                         |
|                              |                                       |                                           |
| #163                         | Table 1 / Manager                     | €18,00 Utilisateur :                      |
| 14:54                        |                                       | Nom client :                              |
| #162                         | Table 1 / Manager                     | €18.00                                    |
| 14:48                        | · · · · · · · · · · · · · · · · · · · | Mode de palement :                        |
|                              |                                       | ious 🗸                                    |
| #160                         | Table 5 / Support                     | €35,50 Montant total de la commande : 0 o |
| 14:03                        |                                       |                                           |
|                              |                                       | EFFACER                                   |
| #161                         | Table 6 / Support                     | €21,50                                    |

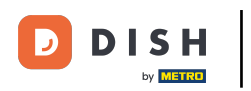

### Dans le Mode de paiement, cliquez sur Tous.

| E DISHPOS 1          | 11 résultats                          |                                         |
|----------------------|---------------------------------------|-----------------------------------------|
| #166                 | Table 5 / Manager                     | €40,00 Temps de début :                 |
| 16:53                |                                       | mar 2, 2023 07:00                       |
|                      |                                       | Temps de fin :                          |
| #165                 | Table 1 / Manager                     | <b>€7,15</b> mar 2, 2023 17:00          |
| 15:50                |                                       | Statut de la commande                   |
| #164                 | Table 1 / Manager                     | COMMANDES EN CO COMMANDES TER           |
| 15:22                | · · · · · · · · · · · · · · · · · · · | Numéro de table :                       |
| #163                 | Table 1 / Manager                     | €18,00 Utilisateur :                    |
| 14:54                |                                       | Nom client :                            |
| <b>#162</b><br>14:48 | Table 1 / Manager                     | €18,00 Mode de paiement :<br>Tous ~     |
| #160                 | Table 5 / Support                     | €35,50 Montant total de la commande : 0 |
| 14:03                |                                       | •                                       |
|                      |                                       | EFFACER                                 |
| <b>#161</b><br>14:03 | Table 6 / Support                     | €21,50                                  |

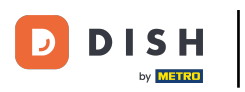

Vous pouvez affiner votre recherche en sélectionnant un mode de paiement.

| DISH POS 1   | 11 résultats      |                                       |        |
|--------------|-------------------|---------------------------------------|--------|
| #166         | Table 5 / Manager | €40,00 Temps de début :               |        |
| 16:53        |                   | mar 2, 2023 07:                       | 00     |
|              |                   | Temps de fin :                        |        |
| #165         | Table 1 / Manager | €7,15 mar 2, 2023 17:1                | 00     |
| 15:50        |                   | Statut de la commande                 |        |
| #164         | Table 1 / Manager | €18,00 COMMANDES EN CO COMMANDE       | S TERI |
| 15:22        |                   | Numéro de table :                     |        |
|              |                   |                                       |        |
| #163         | Table 1 / Manager | €18,00 Tous                           |        |
| 4:54         |                   | En espèces                            |        |
|              | Table 1 (Manana   | ciano Din                             |        |
| #162<br>4:48 | Table T / Manager | ers,00 Pin                            |        |
|              |                   | Tous ~                                |        |
| #160         | Table 5 / Support | €35,50 Montant total de la commande : | 0      |
| 14:03        |                   | •                                     |        |
|              |                   | EFFACER                               |        |
| #161         | Table 6 / Support | €21,50                                |        |
| 4:03         |                   |                                       |        |

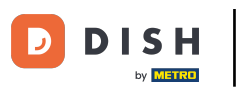

### Ajoutez le montant de la commande dans le champ Montant total de la commande.

| = DISHPOS            | 11 résultats      | c)                                           |
|----------------------|-------------------|----------------------------------------------|
| #166                 | Table 5 / Manager | €40,00 Temps de début :                      |
| 16:53                | T-11-1-11-1-1-1   | Temps de fin :                               |
| <b>#165</b><br>15:50 | Table 1 / Manager | Statut de la commande                        |
| #164                 | Table 1 / Manager | €18,00 COMMANDES EN CO COMMANDES TERMI       |
| 15:22                |                   | Numero de table :                            |
| <b>#163</b><br>14:54 | Table 1 / Manager | €18,00<br>Nom client :                       |
| <b>#162</b><br>14:48 | Table 1 / Manager | €18,00 Mode de paiement :                    |
| #160                 | Table 5 / Support | €35,50 Montant total de la commande : 0 ∞ Eu |
| 14:03                |                   | EFFACER                                      |
| <b>#161</b><br>14:03 | Table 6 / Support | €21,50                                       |

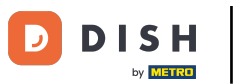

### Pour afficher les détails de la commande, cliquez sur la commande.

| ≡ DISHPOS | 11 résultats      |                                              |
|-----------|-------------------|----------------------------------------------|
| #166      | Table 5 / Manager | €40,00 Temps de début :                      |
| 16:53     |                   | mar 2, 2023 07:00                            |
| -         |                   | Temps de fin :                               |
| #165      | Table 1 / Manager | €7,15 mar 2, 2023 17:00                      |
| 15:50     |                   | Statut de la commande                        |
| #164      | Table 1 / Manager | €18,00 COMMANDES EN CO COMMANDES TERMI       |
| 15:22     | *                 | Numéro de table :                            |
|           |                   |                                              |
| #163      | Table 1 / Manager | €18,00 Tous                                  |
| 14:54     |                   | En espèces                                   |
| 4160      | Table 1 / Mananer | £18.00 Pin                                   |
| 14:48     | Table 17 Manager  |                                              |
|           |                   | Tous ~                                       |
| #160      | Table 5 / Support | €35,50 Montant total de la commande : 0 co E |
| 14:03     |                   |                                              |
|           |                   | EFFACER                                      |
| #161      | Table 6 / Support | €21,50                                       |
| 14:03     |                   |                                              |

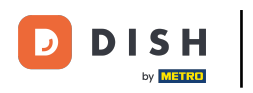

La zone en surbrillance suivante décrit l'horodatage lorsque le produit/le paiement est effectué.

|                  |                  |                      |            |             |               |         |          | Temps de début :           |                  |
|------------------|------------------|----------------------|------------|-------------|---------------|---------|----------|----------------------------|------------------|
| #165             |                  | Т                    | able 1     |             |               |         | $\times$ | mar 2, 2023                | 07:00            |
|                  | opene            | d: 02.03.2023 14:49: | 14 / close | ed: 02.03.2 | 2023 14:50:27 |         |          | Temps de fin :             |                  |
| 02/03/23 15:43 0 | ppuccino         |                      | x1         | 3,20        | 3,20          | Manager |          | mar 2, 2023                | 17:00            |
| 02/03/23 15:43   | afe Latte        |                      | x1         | 3,95        | 3,95          | Manager |          | mai 2, 2023                | 17.00            |
|                  |                  |                      |            |             | 7.15          |         |          | Statut de la commande      |                  |
|                  |                  |                      |            |             | .,            |         |          | COMMANDES EN CO            | COMMANDES TERMI. |
| 02/03/23 15:50   | En espèces       |                      |            |             | 8,00          | Manager |          | Numéro de table :          |                  |
| 02/03/23 15:50   | En espèces Monna | ie                   |            |             | -0,85         | Manager |          |                            |                  |
|                  |                  |                      |            |             | 7.15          |         |          | Utilisateur :              |                  |
|                  |                  |                      |            |             | 1,10          |         |          | Nom client :               |                  |
|                  |                  |                      |            |             |               |         |          |                            |                  |
|                  |                  |                      |            |             |               |         |          | Mode de paiement :         |                  |
|                  |                  |                      |            |             |               |         |          | Tous ~                     |                  |
|                  |                  |                      |            |             |               |         |          |                            |                  |
|                  |                  |                      |            |             |               |         |          | Montant total de la commar | 1de: U co        |
|                  |                  |                      |            |             |               |         |          |                            |                  |
|                  |                  |                      |            |             |               |         |          | EFFACER                    |                  |

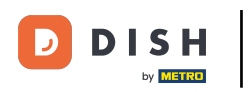

La zone en surbrillance suivante décrit le montant du produit/paiement.

|                                  | _       |                  |         | Temps de début :           |                 |
|----------------------------------|---------|------------------|---------|----------------------------|-----------------|
| #165                             | Table 1 | 03 2023 14-50-27 | ×       | mar 2, 2023                | 07:00           |
| 03/23 15:43 Cappuccino           | x1 3,   | 20 3.20          | Manager | Temps de fin :             |                 |
| )3/23 15:43 Cafe Latte           | x1 3,9  | 95 3,95          | Manager | mar 2, 2023                | 17:00           |
|                                  |         | 715              |         | Statut de la commande      |                 |
| 0/02/02 15:50 En combaco         |         | 200              | Managar | COMMANDES EN CO            | COMMANDES TERMI |
| 2/03/23 15:50 En espèces         |         | 8,00             | Manager | Numéro de table :          |                 |
| 2/03/23 15:50 En espèces Monnaie |         | -0,85            | Manager |                            |                 |
|                                  |         | 7,15             |         | Utilisateur :              |                 |
|                                  |         |                  |         | Nom client :               |                 |
|                                  |         |                  |         | Mode de paiement :         |                 |
|                                  |         |                  |         | Tous ~                     |                 |
|                                  |         |                  |         | Montant total de la comman | nde: 0 co Eu    |
|                                  |         |                  |         | •                          |                 |
|                                  |         |                  |         | EFFACER                    |                 |

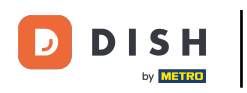

La zone en surbrillance suivante nous donne le nom du serveur.

|                                  |                                           |         | Temps de début :          |                 |
|----------------------------------|-------------------------------------------|---------|---------------------------|-----------------|
| #165                             | Table 1                                   | ×       | mar 2, 2023               | 07:00           |
| opened: 02.03.202                | 23 14:49:14 / closed: 02.03.2023 14:50:27 |         | Temps de fin :            |                 |
| /03/23 15:43 Cappuccino          | x1 3,20 3,20                              | Manager | man 2, 2022               | 17:00           |
| 03/23 15:43 Cafe Latte           | x1 3,95 3,95                              | Manager | mar 2, 2023               | 17:00           |
|                                  | 715                                       |         | Statut de la commande     |                 |
|                                  | ,,,,,                                     |         | COMMANDES EN CO           | COMMANDES TERMI |
| 2/03/23 15:50 En espèces         | 8,00                                      | Manager | Numéro de table :         |                 |
| 2/03/23 15:50 En espèces Monnaie | -0,85                                     | Manager |                           |                 |
|                                  |                                           |         | Utilisateur :             |                 |
|                                  | 7,15                                      |         |                           |                 |
|                                  |                                           |         | Nom client :              |                 |
|                                  |                                           |         | Mode de neiement :        |                 |
|                                  |                                           |         | Tous                      |                 |
|                                  |                                           |         | Tous V                    |                 |
|                                  |                                           |         | Montant total de la comma | 1de: 0 co 8     |
|                                  |                                           |         | •                         |                 |
|                                  |                                           |         | EFFACER                   |                 |
|                                  |                                           |         |                           |                 |

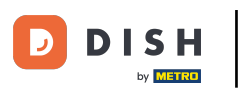

### Cliquez sur l'icône de trois doits suivante.

| DISHPOS 11       | résultats                |             |                  |               |         |          |                            |                 |
|------------------|--------------------------|-------------|------------------|---------------|---------|----------|----------------------------|-----------------|
|                  |                          |             |                  |               |         |          | Temps de début :           |                 |
| #165             |                          | Table 1     | - 1. 0.0. 0.0. 0 | 000 44 50.07  |         | $\times$ | mar 2, 2023                | 07:00           |
|                  | opened: 02.03.2023 14:4: | 9:14 / CIOS | ed: 02.03.2      | 2023 14:50:27 |         |          | Temps de fin :             |                 |
| 02/03/23 15:43 C | appuccino                | x1          | 3,20             | 3,20          | Manager |          | mar 2, 2023                | 17:00           |
| 02/03/23 15:43 C | afe Latte                | x1          | 3,95             | 3,95          | Manager |          | Statut de la commande      |                 |
|                  |                          |             |                  | 7,15          |         |          | COMMANDES EN CO            | COMMANDES TERMI |
| 02/03/23 15:50   | En espèces               |             |                  | 8,00          | Manager |          |                            |                 |
| 00/00/00 15-50   | Francisco Manazia        |             |                  | 0.05          | Manager |          | Numéro de table :          |                 |
| 02/03/23 13:30   | En espèces Monnaie       |             |                  | -0,65         | Manager |          | Utilisateur :              |                 |
|                  |                          |             |                  | 7,15          |         |          |                            |                 |
|                  |                          |             |                  |               |         |          | Nom client :               |                 |
|                  |                          |             |                  |               |         |          |                            |                 |
|                  |                          |             |                  |               |         |          | Mode de paiement :         |                 |
|                  |                          |             |                  |               |         |          | Tous ~                     |                 |
|                  |                          |             |                  |               |         |          | Montant total de la commar | ide : 0 co      |
|                  |                          |             |                  |               |         |          | •                          |                 |
|                  |                          |             |                  |               |         |          | EFFACER                    |                 |
|                  |                          |             |                  |               |         |          |                            |                 |
|                  |                          |             |                  |               |         | •        |                            |                 |

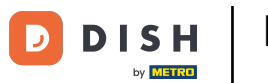

Cliquez sur Réouvrir commande pour rouvrir les commandes qui ont été payées en espèces et le jour même. La réouverture n'est possible que pour les commandes du même jour/de la même équipe.

| рі <b>зн</b> роз 11 résultats  |         |      |                      |                           |                 |
|--------------------------------|---------|------|----------------------|---------------------------|-----------------|
|                                |         |      |                      | Temps de début :          |                 |
|                                | Table 1 |      |                      | mar 2, 2023               | 07:00           |
|                                |         |      |                      | Temps de fin :            |                 |
| 02/03/23 15:43 Cappuccino      | x1 3,20 |      | Manager              | mar 2 2023                | 17:00           |
| 02/03/23 15:43 Cafe Latte      | x1 3,95 |      | Manager              |                           | 17.00           |
|                                |         |      |                      | Statut de la commande     |                 |
|                                |         |      | Managar              | COMMANDES EN CO           | COMMANDES TERMI |
| 02/03/23 13.30 Ell'espèces     |         |      |                      | Numéro de table :         |                 |
| 02/03/23 15:50 En espèces Monr | aie     |      | Manager              |                           |                 |
|                                |         | 7,15 |                      | Utilisateur :             |                 |
|                                |         |      |                      | Nom client :              |                 |
|                                |         |      |                      | Mode de paiement :        |                 |
|                                |         |      | Réouvrir la commande | Tous ~                    |                 |
|                                |         |      | Imprimer             | Montant total de la comma | nde: 0 co       |
|                                |         |      |                      | •                         |                 |
|                                |         |      | Imprimer sur         | EFFACER                   |                 |
|                                |         |      |                      |                           |                 |

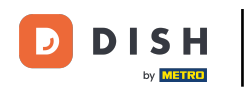

Ð

Remarque: impossible pour les commandes payées par TPE. La réouverture n'est possible que pour les commandes du même jour/équipe.

| ≡ ріян Pos 11 résultats     | ;       |      |                    |     |                           | ¢               |
|-----------------------------|---------|------|--------------------|-----|---------------------------|-----------------|
|                             |         |      |                    |     | Temps de début :          |                 |
|                             | Table 1 |      |                    |     | mar 2, 2023               | 07:00           |
|                             |         |      |                    |     | Temps de fin :            |                 |
| 02/03/23 15:43 Cappuccino   | х1      |      | Manager            |     | mar 2, 2023               | 17:00           |
| 02/03/23 15:43 Cafe Latte   | x1      |      | Manager            |     |                           |                 |
|                             |         |      |                    |     | Statut de la commande     |                 |
| 02/03/23 15:50 En espèces   |         |      | Manager            |     | COMMANDES EN CO           | COMMANDES TERMI |
|                             |         |      |                    |     | Numéro de table :         |                 |
| 02/03/23 15:50 En espèces I | Monnaie |      | Manager            |     |                           |                 |
|                             |         | 7,15 |                    |     | otilisateur :             |                 |
|                             |         |      |                    |     | Nom client :              |                 |
|                             |         |      |                    |     |                           |                 |
|                             |         |      |                    |     | Mode de paiement :        |                 |
|                             |         |      | Réouvrir la comman | de  | Tous ~                    |                 |
|                             |         |      |                    |     | Montant total de la comma | nde: 0 co Eu    |
|                             |         |      | Imprimer           | 8   | •                         | •               |
|                             |         |      | Imprimer sur .     | . 😝 | EFFACER                   |                 |
|                             |         |      |                    |     |                           |                 |
|                             |         |      |                    | ×   |                           |                 |

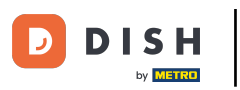

Cliquez sur Imprimer pour imprimer une copie de la facture sur l'imprimante par défaut.

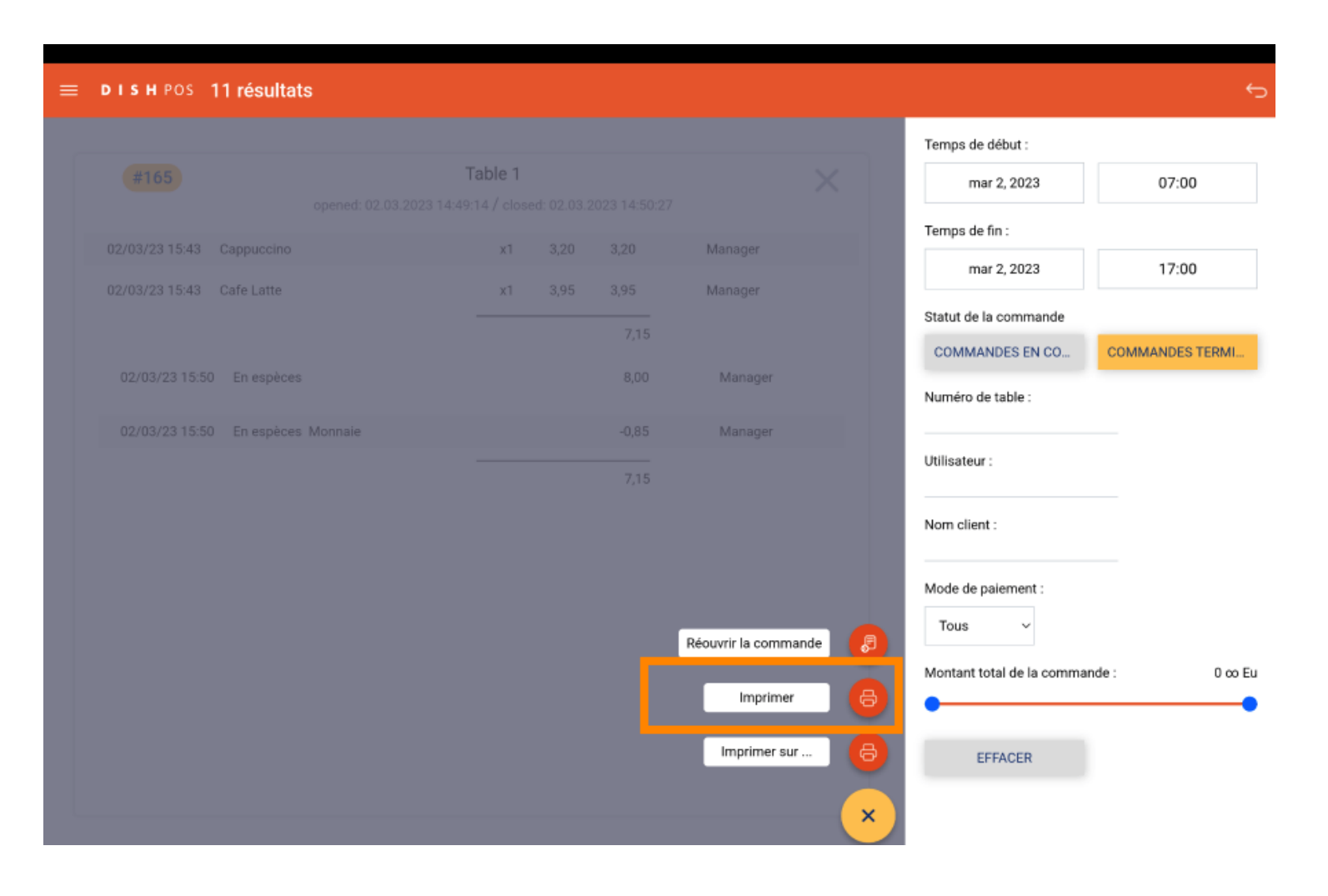

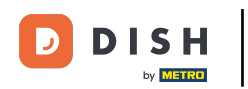

Cliquez sur Imprimer sur... pour imprimer une copie de la facture sur une imprimante de votre choix.
 Remarque: uniquement possible si vous disposez de plusieurs imprimantes.

| Table 1   02/03/23 15.43 Cappuccino x1 3.20 Manager   02/03/23 15.43 Cafe Latte x1 3.95 3.95 Manager   7.15 7.15 Temps de debut: mar 2, 2023 17:00   02/03/23 15.50 En espèces 8.00 Manager Manager   02/03/23 15.50 En espèces 8.00 Manager   02/03/23 15.50 En espèces 8.00 Manager   02/03/23 15.50 En espèces 0.055 Manager   02/03/23 15.50 En espèces Monnaie 0.055   7.15 Manager 0.010 0.010   02/03/23 15.50 En espèces Monnaie 0.055   02/03/23 15.50 En espèces Monnaie 0.010   02/03/23 15.50 En espèces Monnaie 0.055   02/03/23 15.50 En espèces Monnaie 0.055   02/03/23 15.50 En espèces Monnaie 0.055   02/03/23 15.50 En espèces Monnaie 0.010   02/03/23 15.50 En espèces Monnaie 0.010   02/03/23 15.50 En espèces Monnaie 0.010   02/03/23 15.50 En espèces Monnaie 0.010   02/03/23 15.50 En espèces Monnaie 0.010   02/03/23 15.50 En espèces Monager 0.010   02/03/23 15.50 En espèces Monager 0.010   02/03/23 15.50 En espèces Monager 0.010   02/03/24 15.50 En espèces M                                                                                                    | рі <b>вн</b> Pos 11 résultats     |              |                      |                            | •               |
|----------------------------------------------------------------------------------------------------|-----------------------------------|--------------|----------------------|----------------------------|-----------------|
| 02/03/23 15.43       Cappunction       x1       3.20       3.20       Manager         02/03/23 15.43       Cafe Latte       x1       3.95       3.95       Manager         7.15       7.15       7.15       Statut de la commande       COMMANDES EN CO       COMMANDES         02/03/23 15.50       En espèces Monnaie       -0.85       Manager       Numéro de table :          02/03/23 15.50       En espèces Monnaie       -0.85       Manager         Numéro de table :          02/03/23 15.50       En espèces Monnaie       -0.85       Manager          Monde de palement :          Tots       Imprimer       @         Monde de palement :           Imprimer       @                Imprimer       @                 Imprimer       @                                                                                                    |                                   | Table 1      |                      | Temps de début :           | 07.00           |
| 02/03/23 15.43       Cappuccino       x1       3,20       Manager         02/03/23 15.43       Cafe Latte       x1       3,95       Manager         7,15       7,15       Tompa de fin:       mar 2,2023       17:00         02/03/23 15:50       En espèces       8,00       Manager       Statut de la commande         02/03/23 15:50       En espèces       4,085       Manager       Utilisateur :       000000000000000000000000000000000000                                                                                                    |                                   |              |                      | mar 2, 2023                | 07:00           |
| 02/03/23 15:43       Cafe Latte       x1       3,95       Manager         7,15       7,15       Manager       Statut de la commande         02/03/23 15:50       En espèces       8,00       Manager         02/03/23 15:50       En espèces Monnaie       -0,85       Manager         7,15       Manager       Utilisateur :       Utilisateur :         7,15       Monder       Monder       Monder         02/03/23 15:50       En espèces Monnaie       -0,85       Manager       Numéro de table :         02/03/23 15:50       En espèces Monnaie       -0,85       Manager       Numéro de table :         02/03/23 15:50       En espèces Monnaie       -0,85       Manager       Numéro de table :         02/03/23 15:50       En espèces Monnaie                                                                                                    | 02/03/23 15:43 Cappuccino         | x1 3,20 3,20 | Manager              | Temps de fin :             |                 |
| 7,15 8,00 Manager   02/03/23 15:50 En espèces Monnaie -0,85   02/03/23 15:50 En espèces Monnaie -0,85   7,15 Manager     7,15 Utilisateur :                                                                                                    | 02/03/23 15:43 Cafe Latte         | x1 3,95 3,95 | Manager              | mar 2, 2023                | 17:00           |
| 02/03/23 15:50 En espèces 8,00 Manager   02/03/23 15:50 En espèces Monnaie -0.85 Manager   7,15 7,15 Utilisateur : Utilisateur :   Nom client :                                                                                                    |                                   |              |                      | Statut de la commande      |                 |
| 02/03/23 15:50 En espèces 8,00 Manager   02/03/23 15:50 En espèces Monnaie -0,85 Manager   7,15 Utilisateur :   Nom client :   Imprimer                                                                                                    |                                   |              |                      | COMMANDES EN CO            | COMMANDES TERMI |
| 02/03/23 15:50 En espèces Monnaie   7,15     7,15     Vtilisateur :        Nom client :     Tous           Imprimer                                                                                                    | 02/03/23 15:50 En espèces         |              | 0 Manager            | Numéro de table :          |                 |
| 7,15 Utilisateur : Tous Tous Montant total de la commande :                                                                                                    | 02/03/23 15:50 En espèces Monnaie |              | 5 Manager            |                            |                 |
| Réouvrir la commande                                                                                                    |                                   |              | 5                    | Utilisateur :              |                 |
| Réouvrir la commande<br>Imprimer<br>Imprimer |                                   |              |                      | Nom client :               |                 |
| Réouvrir la commande                                                                                                    |                                   |              |                      |                            |                 |
| Réouvrir la commande                                                                                                    |                                   |              |                      | Mode de paiement :         |                 |
| Imprimer 😝 Montant total de la commande :                                                                                                    |                                   |              | Réouvrir la commande | Tous                       |                 |
|                                                                                                    |                                   |              | Imprimer             | Montant total de la comman | de: 0 co        |
|                                                                                                    |                                   |              |                      |                            |                 |
| Imprimer sur BEFFACER                                                                                                    |                                   |              | Imprimer sur         | EFFACER                    |                 |
|                                                                                                    |                                   |              |                      |                            |                 |

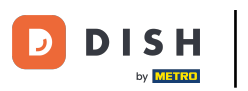

# Ça y est. Vous avez terminé!

| = | DISH POS       | 11 résultats             |         |             |             |         |          |                              | ¢               |
|---|----------------|--------------------------|---------|-------------|-------------|---------|----------|------------------------------|-----------------|
| _ |                |                          |         |             |             |         |          | Temps de début :             |                 |
|   | #165           | opened: 02 03 2023 14:40 | able 1  | ad: 02.03.2 | 0023 14-50- | 27      | $\times$ | mar 2, 2023                  | 07:00           |
|   |                | opened, 02.05.2025 14.45 | 147 005 | cu. 02.03.2 | .025 14.50. |         |          | Temps de fin :               |                 |
|   | 02/03/23 15:43 | Cappuccino               | X1      | 3,20        | 3,20        | Manager |          | mar 2, 2023                  | 17:00           |
|   | 02/03/23 15:43 | Cafe Latte               | x1      | 3,95        | 3,95        | Manager |          | Statut de la commande        |                 |
|   |                |                          |         |             | 7,15        |         |          | COMMANDES EN CO              | COMMANDES TERMI |
|   | 02/03/23 15:50 | ) En espèces             |         |             | 8,00        | Manager |          | Numéro de table :            |                 |
|   | 02/03/23 15:50 | ) En espèces Monnaie     |         |             | -0,85       | Manager |          |                              | _               |
|   |                |                          |         |             | 7.15        |         |          | Utilisateur :                |                 |
|   |                |                          |         |             | 7,10        |         |          | Nom client -                 | -               |
|   |                |                          |         |             |             |         |          | Nom client .                 | _               |
|   |                |                          |         |             |             |         |          | Mode de paiement :           |                 |
|   |                |                          |         |             |             |         |          | Tous ~                       |                 |
|   |                |                          |         |             |             |         |          | Montant total de la commande | : 0 co Eu       |
|   |                |                          |         |             |             |         |          | •                            | •               |
|   |                |                          |         |             |             |         |          | EFFACER                      |                 |
|   |                |                          |         |             |             |         |          | _                            |                 |
|   |                |                          |         |             |             |         | - :      |                              |                 |

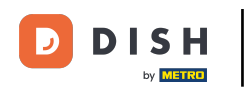

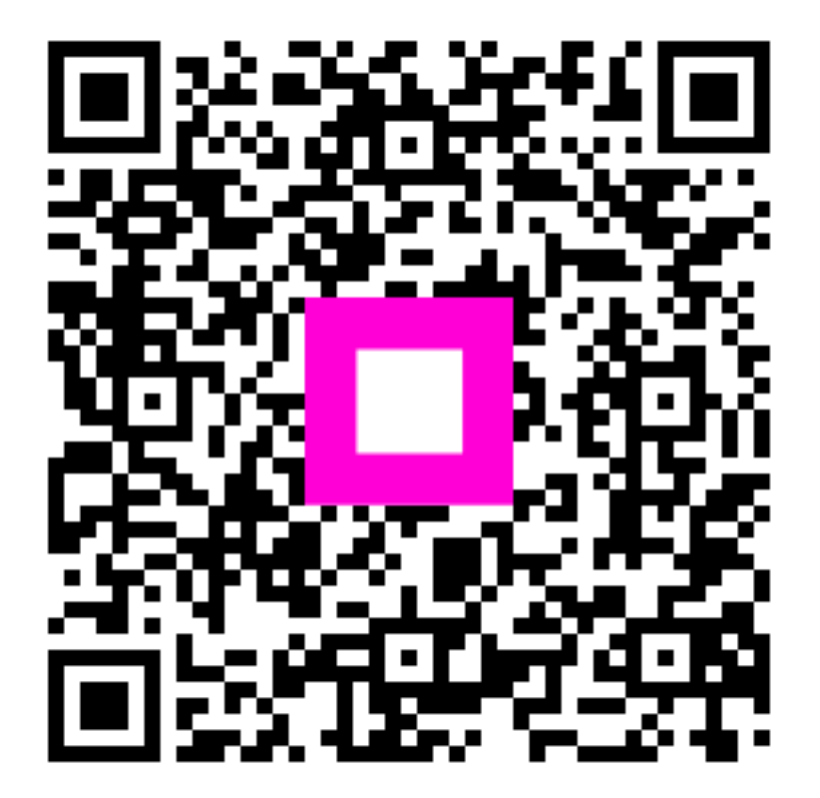

Scannez pour accéder au lecteur interactif